## WP 2005-23

## How to plot together experimental cross sections and evaluated data using NDS-NNDC EXFOR-ENDF Web-interface. *V.Zerkin, IAEA-NDS, 05.09.2005*

I. Start from ENDF Request form.

## 1) Fill in your request (Target, Reaction, Quantity, etc.)

2) Submit your request.

| 🕲 Evaluated                                    | d Nuclear Data File (ENDF) - Netscape                                                                                                    |                      |                      |  |
|------------------------------------------------|----------------------------------------------------------------------------------------------------|----------------------|----------------------|--|
| New Tab                                        | Se Evaluated Nuclear Data File (ENDF)                                                                                                    |                      | $\mathbf{X}$         |  |
| NNDC<br>NNDC                                   | Evaluated Nucl                                                                                                    | ear Data File        | (ENDF)               |  |
| Core r<br>fissior<br>The da<br>(USA,<br>adopte | Core nuclear reaction database containing evaluated (recommended) cross sections, spectra, angular distributions, fission product yields, photo-atomic and thermal scattering law data, with emphasis on neutron induced reactions. The data were analyzed by experienced nuclear physicists to produce recommended libraries for one of the national (USA, European, Japanese, Russian and Chinese) nuclear data projects. All data are stored in the internationally adopted format (ENDF-6) maintained by CSEWG. |                      |                      |  |
| <u>Stand</u>                                   | ard Request (example); Go to: <u>Av</u>                                                                                                    | lvanced Request      | =                    |  |
| Paramete                                       | ers: Submit Reset                                                                                                    | Libraries: • All •   | Selected Check Clean |  |
| Target                                         | Ni-58                                                                                                    | Major Libraries      | Other Libraries      |  |
| Reaction                                       | M n,a                                                                                                    | ENDF/B-VI.8          | Derived              |  |
| Quantity                                       |                                                                                                    | □ JEFF-3.1           | □ Archival           |  |
| Quinnity                                       | More Options                                                                                                    | CENDL-2              |                      |  |
|                                                |                                                                                                    | BROND-2.2            |                      |  |
|                                                | Submit                                                                                                    | Options:             |                      |  |
|                                                |                                                                                                    | Sort by: 🔿 Evaluatio | ons • Reactions      |  |
|                                                |                                                                                                    |                      |                      |  |
|                                                |                                                                                                    | Clone Request:       | Feedback:            |  |
| Note:                                          |                                                                                                    | EXFOR CINDA          |                      |  |
| - all criteria                                 | are optional (selected by cheching 🗹 )                                                                                                    |                      |                      |  |
| - selected c:<br>- criteria set                | riteria are combined for search with logical ANI<br>parated in a field by ";" are combined with logic                                                                                                    | i<br>al OR           |                      |  |
| - wildcards                                    | and intervals are available                                                                                                    |                      |                      |  |
|                                                |                                                                                                    |                      |                      |  |
|                                                |                                                                                                    | Use                  |                      |  |
|                                                |                                                                                                    | Help                 |                      |  |
|                                                |                                                                                                    |                      |                      |  |

- II. You came to Selection-form with results of the search in database.
- 3) Select data which you age going to plot (optional default: All)
- 4) Select option "Quick Plot (MF3)"
- 5) Submit your selection

| BE4/Servlet: Select - Netscape                                                                                                    |                                                                                                    |  |  |  |
|----------------------------------------------------------------------------------------------------|----------------------------------------------------------------------------------------------------|--|--|--|
| Wew Tab Select                                                                                                    |                                                                                                    |  |  |  |
| Request #623     ENDF Data Search SQL Reading     Results: Evaluations: 9 Sections: 14 Reactions: 2 Output                                                                                                    |                                                                                                    |  |  |  |
| ENDF Data Selection<br>Submit Reset<br>Data Selection: © Selected © Unselected<br>Output Formats: V ENDF V Quick Plot (MF                                                                                                    | <u>@e</u> = Evaluation Summary <u>@s</u> = Section Summary and Tabulated Data <u>@s</u> = Section Summary and Tabulated Data <u>@i = General Information Section (MF=1, MT=451)<br/><u>Glossary</u>: meaning of abbreviations and variables    </u>                                                                                                    |  |  |  |
| Display: [Reactions only] Sort by:<br>- 1) NI-58(N, A) FE-55, SIG<br>MF3: [SIG] Cross sections MT10                                                                                                    | [Evaluations] Use +(-) to show(hide) Evaluations of individual Reac<br>MT=107 MF=3 NSUB=10<br>7: [2, Å] Production of an alpha particle, plus a residual. Sum of MT=8                                                                                                    |  |  |  |
| 1         0 s         MT107         Lines:15         JENDL-3.3         N           2         ✓         0 s         MT107         Lines:15         JENDL-3.3         N           4         ✓         0 s         MT107         Lines:16         ENDF/B-VI         N                                                                                                    | MAT=2825         0e         0i         Description         Description         Description         Description         Mathematical and and and and and and and and and and                                                                                                    |  |  |  |
| 5         6         8         MT107         Lines:16         JEF-2.2         N           6         6         8         MT107         Lines:34         JEFF-3.0         N           7         6         8         MT107         Lines:34         JEFF-3.1         N                                                                                                    | MAT=2825     Ge     Gi     Lab=NEA     Date=920101     JEF SCG       MAT=2825     Ge     Gi     D=20MeV     Lab=IRK-IJ3     Date=DIST-APRO2     EUROPEAN JOINT COLLABORATION       MAT=2825     Ge     Gi     D=20MeV     Lab=IRK-IJ3     Date=050504     EUROPEAN JOINT COLLABORATION                                                                                                    |  |  |  |
| 9                                                                                                    | $\begin{array}{c} \text{AI}=2052  \underline{\Theta} = \underbrace{\Theta}_{1} \text{ 1-eysk } L=\text{control} \text{ Lab-control} \text{ base-units} \text{ base-units} \text{ for reset, keyecky, subject, keyning} \\ \text{AI}=2811  \underline{\Theta} = \underbrace{\Theta}_{1} \text{ Lab-con-} \text{ rest } \text{ pass-person} \text{ a. i. BLOKHIN, A.V. IGNATYUK+} \\ \text{MT=107 } \text{MT=6} \text{ NSUB=10} \\ \text{e distributions}  \text{MT107: [Z, A] Production of an alpha particle, plus a} \end{array}$                                                                                                    |  |  |  |
| 10         0         8         MT107         Lines:1078         ENDF/B-VI         N           11         0         MT107         Lines:1078         ENDF/B-VI         N           12         0         MT107         Lines:1009         JEF-2.2         N           13         0         MT107         Lines:1009         JEF-2.2         N                                                                                                    | $\begin{split} & AT = 2825  \underbrace{\theta =  \theta i}_{L = 1 \text{ SOMeV}} \text{ Lab} = LANL, ORML \text{ Date} = 2001108 & S. CHIBA, M. B. CHADWICK, LARSON \\ & AT = 2825  \underbrace{\theta =  \theta i}_{L = 1 \text{ SOMeV}} \text{ Lab} = LANL, ORML \text{ Date} = 20010926 & S. CHIBA, M. B. CHADWICK, LARSON \\ & AT = 2825  \underbrace{\theta =  \theta i}_{L = 1 \text{ SomeV}} \text{ Lab} = MTA \text{ Date} = 920101 & JEF SC6 \\ & AT = 2825  \underbrace{\theta =  \theta i}_{L = 1 \text{ Lab}} \text{ HIAD} \text{ ADT} = 21022 & JEF SC6 \\ & AT = 2825  \theta =  \theta i \text{ Lab} = MTA \text{ Date} = 920101 & JEF SC6 \\ & AT = 2825  \theta =  \theta i \text{ Lab} = MTA \text{ DATE} = 12822 & JEF SC6 \\ & AT = 2825  \theta =  \theta i \text{ Lab} = MTA \text{ DATE} = 12822 & JEF SC6 \\ & AT = 2825  \theta =  \theta i \text{ Lab} = MTA \text{ DATE} = 12822 & JEF SC6 \\ & AT = 2825  \theta =  \theta i \text{ Lab} = MTA \text{ DATE} = 12822 & JEF SC6 \\ & AT = 2825  \theta =  \theta i \text{ Lab} = MTA \text{ DATE} = 12822 & JEF SC6 \\ & AT = 2825  \theta =  \theta i \text{ Lab} = MTA \text{ DATE} = 12822 & JEF SC6 \\ & AT = 2825  \theta =  \theta i \text{ Lab} = MTA \text{ DATE} = 12822 & JEF SC6 \\ & AT = 2825  \theta =  \theta i \text{ Lab} = MTA \text{ DATE} = 12822 & JEF SC6 \\ & AT = 2825  \theta =  \theta i \text{ Lab} = MTA \text{ DATE} = 12822 & JEF SC6 \\ & AT = 2825  \theta =  \theta i \text{ Lab} = MTA \text{ DATE} = 12822 & JEF SC6 \\ & AT = 2825  \theta =  \theta i \text{ Lab} = MTA \text{ DATE} = 12822 & JEF SC6 \\ & AT = 2825  \theta =  AT = 28223 & JEF SC6 \\ & AT = 2823 & JEF SC6 \\ & AT = 2823 $ |  |  |  |
| $\frac{14}{14} \boxed{\frac{1}{16}} \underbrace{\text{MT107}}_{\text{Lines}:1009} \text{JEFF-3.1} \text{MAT} = \underbrace{2825}_{\text{B}e} \underbrace{\frac{1}{16}}_{\text{B}i}  \text{E} = 20 \text{ MeV}  \text{Lab} = \text{IRK-IJS}  \text{Date} = 050504  \text{EUROPEAN JOINT COLLABORATION}$ $\underbrace{\text{Be}}_{\text{B}e} = \text{Evaluation Summary}$                                                                                                    |                                                                                                    |  |  |  |
| Use       Section Summary and Fabulated Data         Use       Eta=General Information Section (MF=1, MT=451)         [Chossary]: meaning of abbreviations and variables                                                                                                    |                                                                                                    |  |  |  |
| <ul> <li>▲</li> <li>▲</li></ul> |                                                                                                    |  |  |  |

- III. You came to Output-form with pointer to ENDF data and plot of selected data.
- +) You can change parameters of the plot and repaint picture (bottom).
- 6) In order to have experimental data on the same plot use EXFOR "Search"

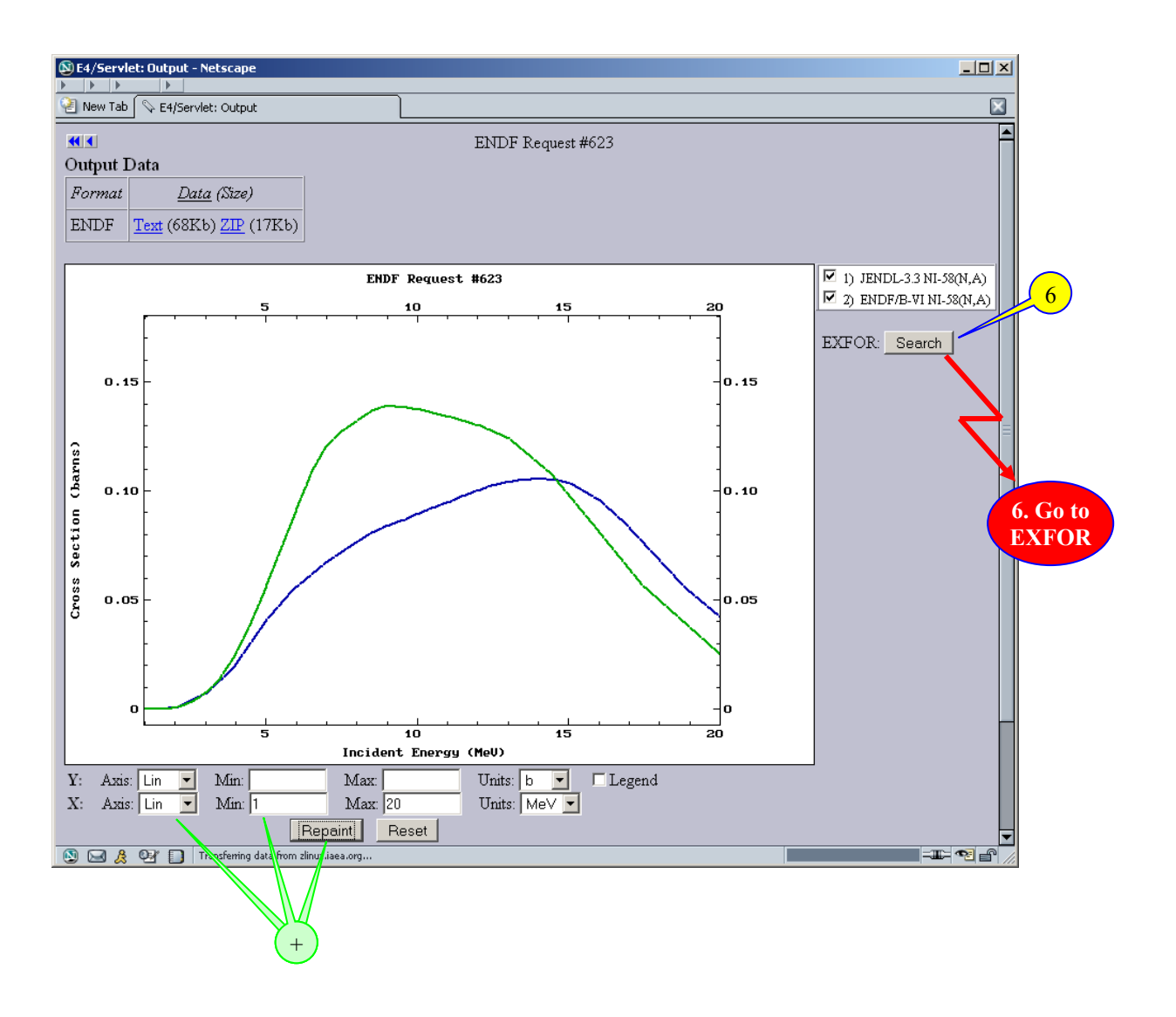

IV. Program opens a new Window and you came to EXFOR Selection-form with experimental datasets found according to evaluated data on the last plot.

7) Select datasets for plot (optional - default: All)

8) Submit

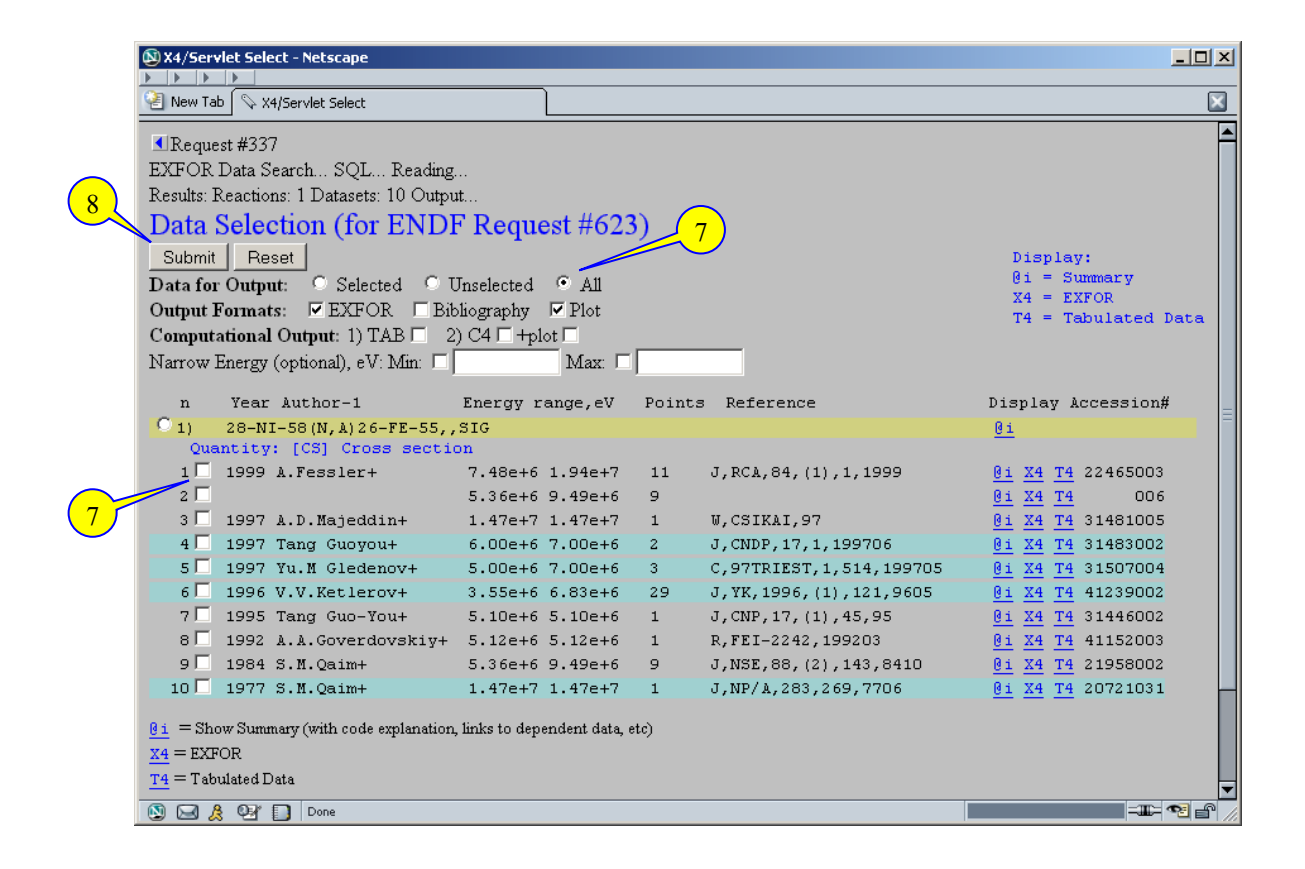

V. You came to EXFOR Output-form with pointer to data and plot of selected experimental data with evaluations.

+) You can change parameters of the plot and repaint picture.

9) You can also go back, select other datasets, submit new request and have another plot.

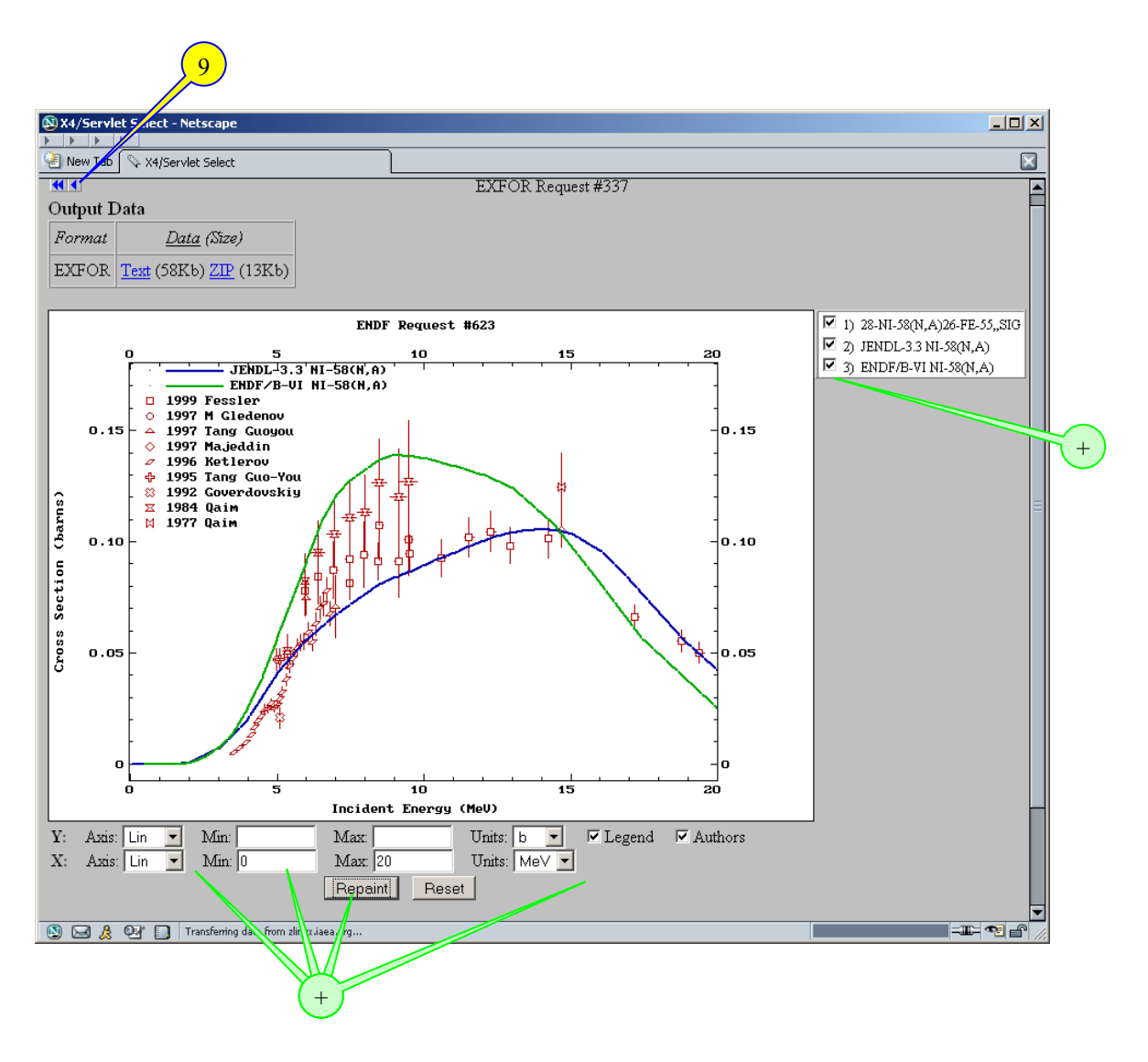

The End